### GoodTV App ATV/GTV Apps & Boxless TV Abos

**Anleitung für Partner** 

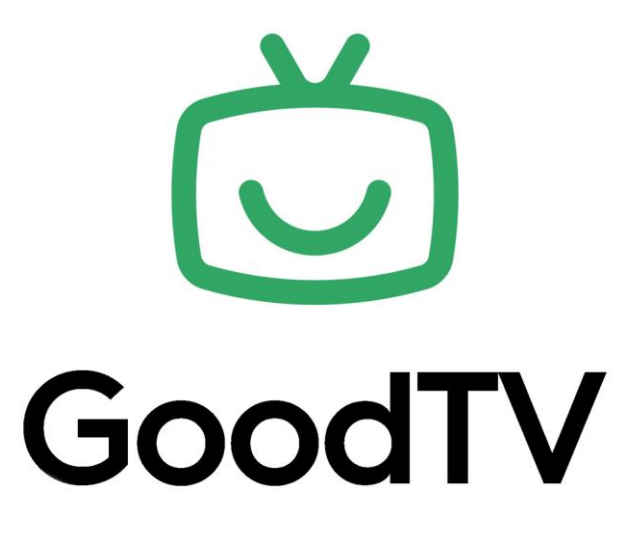

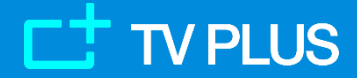

1

### **ATV/GTV Apps & Boxless TV Abo**

Die neue GoodTV App für Android TV / Google TV (ATV/GTV) und die neuen TV Boxless-Abos vereinfachen den Einstieg für neue Kunden. Es ist kein Kauf von TV Boxen erforderlich. Einfach die GoodTV App auf ATV/GTV Geräten installieren, aktivieren und geniessen.

Es können alle kompatiblen TV-Geräte und Streaming Boxen benutzt werden.

TV PLUS plant als Ergänzung mittelfristig eine eigene Android TV Box anzubieten.

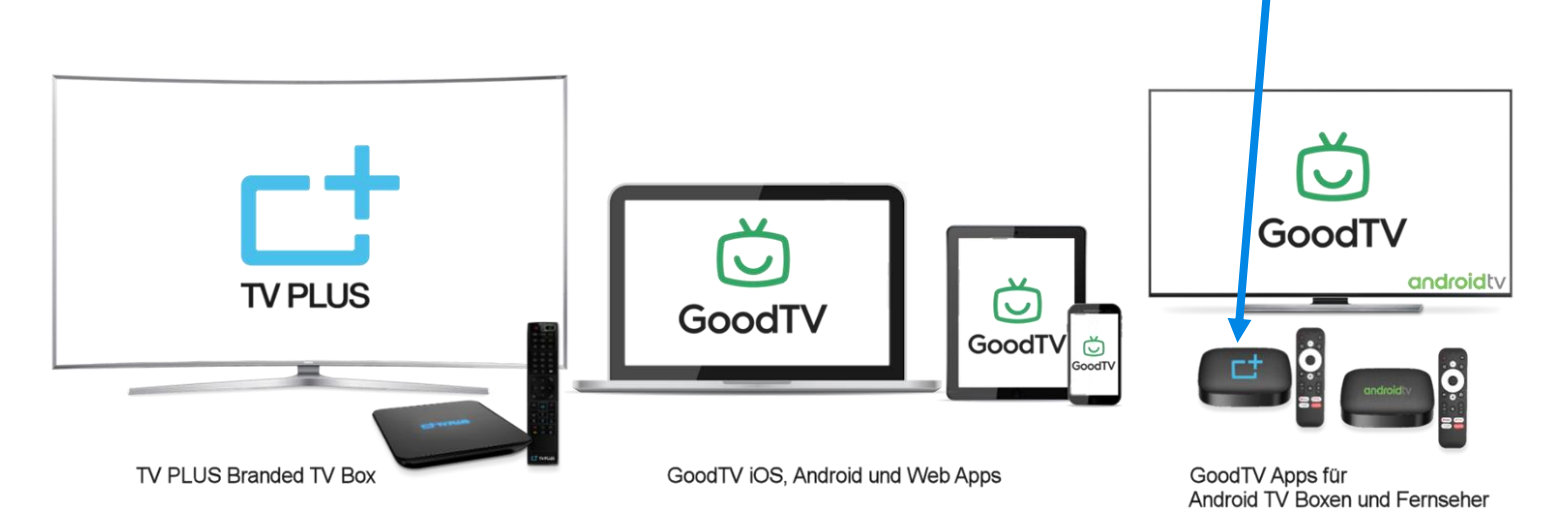

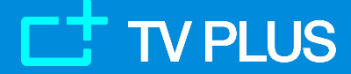

2

### Was ist ATV/GTV?

# androidty Google TV

Android TV (ATV) & Google TV (GTV) sind Smart-TV-Plattformen von Google, die auf dem Android-Betriebssystem basieren.

Dabei können Nutzer über kostenlose und kostenpflichtige Apps Inhalte über Ihre Internetverbindung auf den Fernseher streamen.

Viele TV-Geräte und Streaming-Boxen sind mit dem Android TV oder Google TV Betriebssystem ausgestattet. Die Apps, auch die GoodTV App, findet man im Google Play Store respektive unter Apps direkt im Gerät.

Dazu brauchen die Benutzer ein Google-Konto und das Gerät muss im Google-Konto registriert sein.

Wichtig: die Android TV / Google TV Plattform ist nicht gleich wie das Android Betriebssystem, welches hauptsächlich bei mobilen Geräten zum Einsatz kommt. Dafür hat TV PLUS bereits seit einiger Zeit die eigene GoodTV Android App bereitgestellt. Details: <u>https://goodtv.ch/de/43287/</u>.

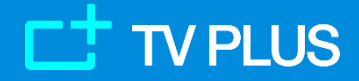

Februar 2024

### **Boxless TV Abos**

Passend zu den neuen GoodTV Apps können Endkunden und Partner von TV PLUS: - die ATV/GTV GoodTV Apps in bestehende Konten zusätzlich zu Boxen einpflegen, oder - neu eins der 3 Boxless TV Abos wählen und nur die GoodTV App benutzen

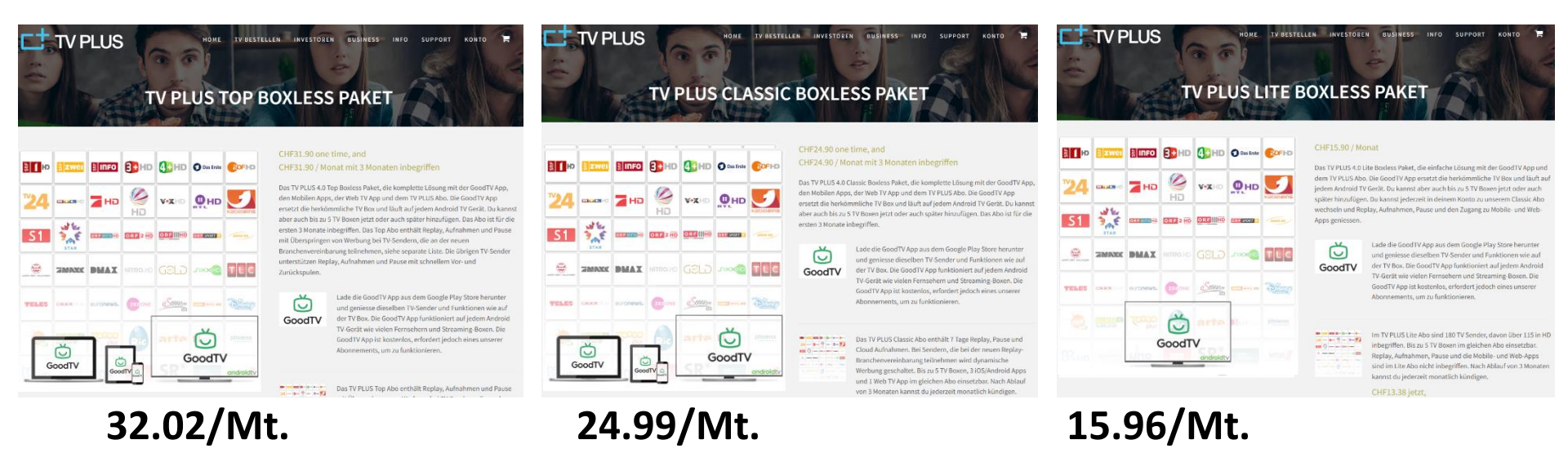

- bis zu 3 GoodTV Apps pro Abo können gleichzeitig betrieben werden
- Kunde braucht ein ATV/GTV Gerät (ein TV oder eine Streaming-Box) und keine TV PLUS TV Boxen
- das jeweilige Top/Classic/Lite Abo ist enthalten
- im Boxless Abo sind keine TV PLUS TV Boxen enthalten, bis zu 5 TV Boxen können aber jederzeit nachbestellt werden und im gleichen Konto registriert werden
- die Provision für ein Boxless TV Abo ist die gleiche wie für ein Abo mit TV PLUS Boxen.

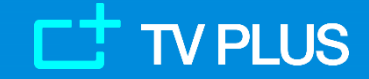

Confidential

### **GoodTV App - Einführung**

Die GoodTV App wird auf dem Google Playstore bei den ATV- und unter Apps bei den GTV-Geräten zum Download bereitgestellt. Am besten in Playstore im Gerät nach «goodtv.atv.app» oder z.B. «goodtv swiss» suchen.

Dies ist die richtige App: «GoodTV Swiss TV-Streaming» mit diesem Icon:

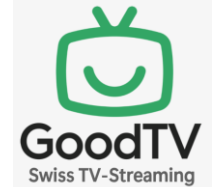

Link zur App im PC: <u>https://play.google.com/store/apps/details?id=goodtv.atv.app</u> .

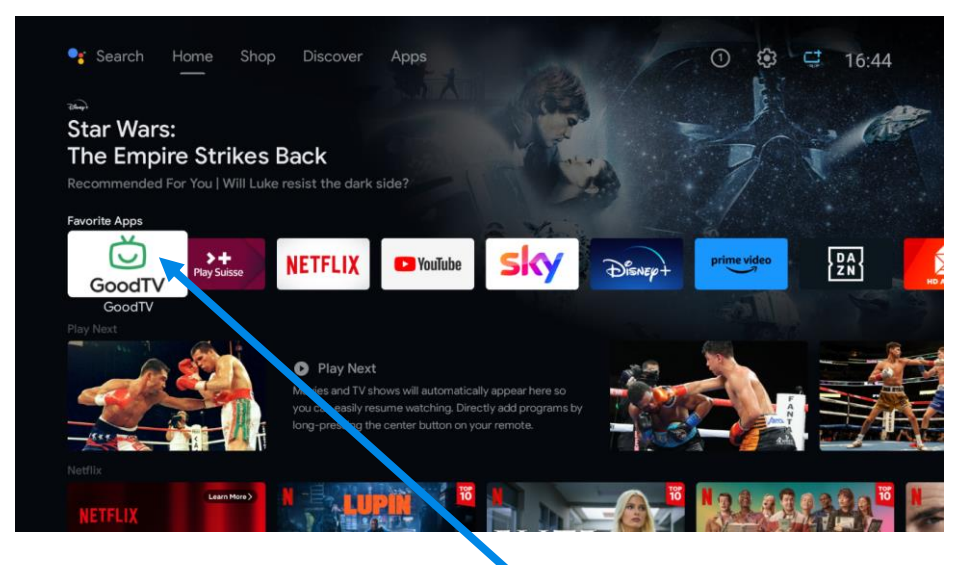

Nach dem Download auf dem Gerät aus «Apps» starten und mit Longpress auf die App zu Favoriten hinzufügen (ATV) oder an die erste App-Position verschieben (GTV). Es wird ein Lite/Classic/Top Abo benötigt, um zu Streamen. Die Boxless- und die normalen-TV Abos funktionieren identisch.

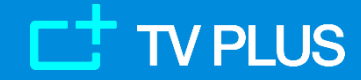

5

### **GoodTV App – Aktivierung**

Nach dem starten der App erscheint zuerst der Login-Screen. Die neue App muss einmalig aktiviert werden.

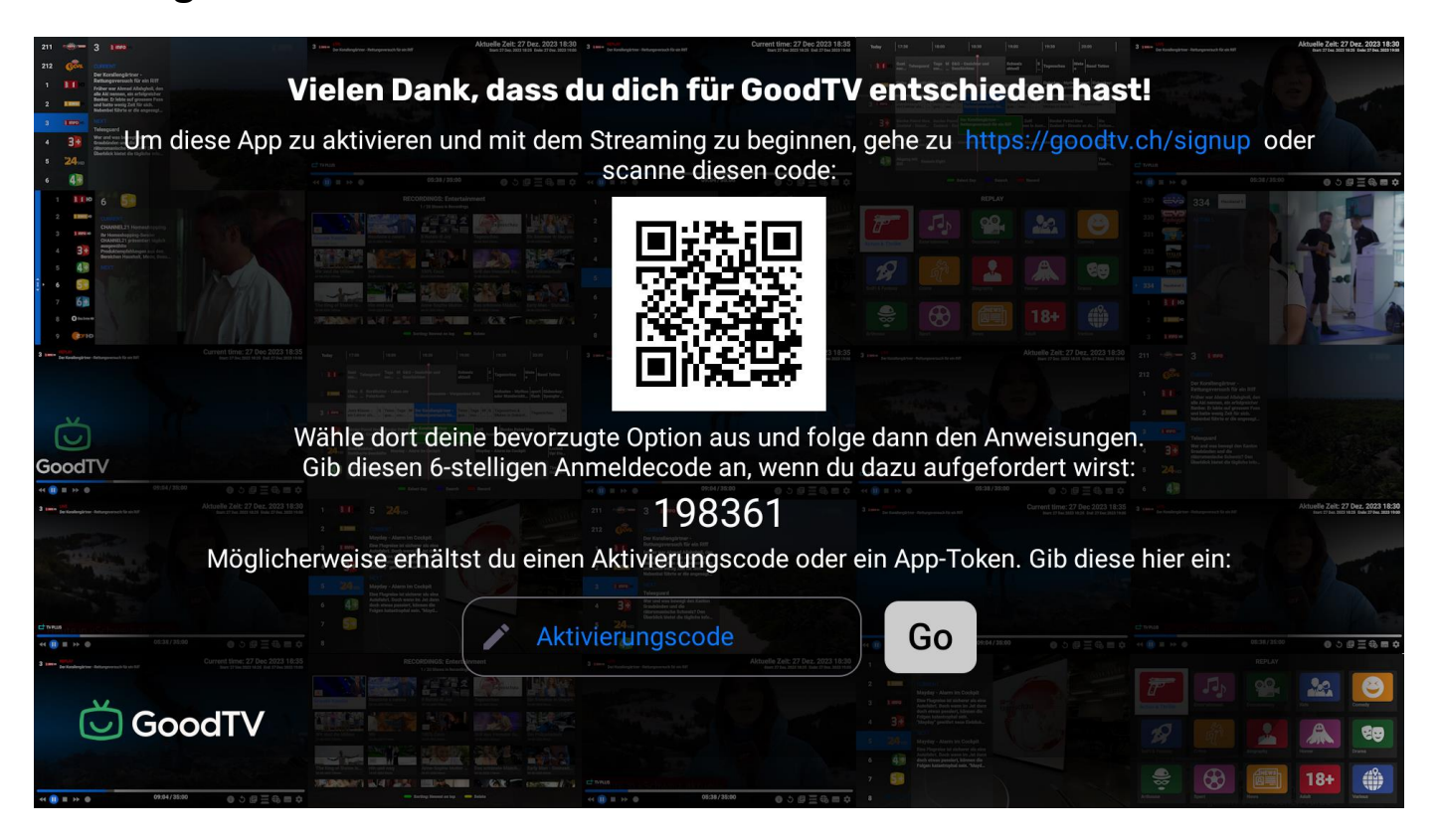

Anmelden auf <u>https://goodtv.ch/signup/</u>.

Bedienanweisungen für die GoodTV App sind hier: <u>https://goodtv.ch/de/apptips/</u>.

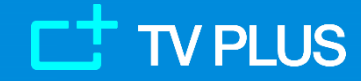

6

### **GoodTV App – Neuer Partnerportal**

### Funktionen für den Partner

### Neubestellungen & Bearbeitung bestehender Abonnenten

**Aktivierung der App** 

**Tipps** 

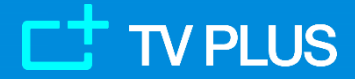

7

### Was ändert sich für den Partner?

Partner gehen gleich vor wie bis jetzt mit den TV Boxen, allerdings sind dies die Neuigkeiten:

- nun gibt es statt 3 neu 6 Abos zur Auswahl im Portal
- bei den boxless Abos entfällt der Preis für die TV Box
- statt der TV Box gibt man dem Nutzer den Hinweis/den Playstore Link (Link:

https://play.google.com/store/apps/details?id=goodtv.atv.app ) für die Installation der GoodTV App für ATV oder GTV Geräten

- man erklärt dem Nutzer, dass es ein Android TV oder Google TV Gerät braucht, um die App zu installieren

- man erklärt dem Nutzer, dass es ein Google Konto braucht und dass das ATV/GTV Gerät in diesem Konto eingeloggt werden muss, um auf den Playstore zugreifen zu können

#### Wichtig zu wissen:

- ATV/GTV GoodTV Apps funktionieren in den boxless Abos und in den Abos mit Boxen. Die App kann man also in jedem Abo-Typ aktivieren.
- TV Boxen funktionieren in den boxless Abos und in den Abos mit Boxen.

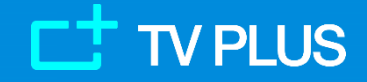

### **GoodTV** App – Neuer Partnerportal Fall «Neuer Abonnent»

| TV PLUS Produkte und Abonnements                                                  |                                     |           | Wenn ein Partner einen neuen Benutzer hinzufü                                  |
|-----------------------------------------------------------------------------------|-------------------------------------|-----------|--------------------------------------------------------------------------------|
| Bitte die gekauften Produkte eingeben                                             |                                     |           | verwendet er die Portalseite "NEUEN                                            |
| MAC                                                                               |                                     |           | ABONNENTEN HINZUFÜGEN", auf der er eines v                                     |
| C12AFE012345                                                                      |                                     |           | 6 Abonnements auswählen kann (3 mit TV Boxe                                    |
| Zusätzliche TV Box hinzufügen (Optional) - Lister                                 | npreis inkl. MWST: CHF92.7          | 76        | und 3 ohne TV Boxen).                                                          |
| ○ TV PLUS Top Starter Paket*                                                      | Listenpreis inkl.                   | CHF122.38 |                                                                                |
| ○ TV PLUS Classic Starter Paket*                                                  | MWS1:<br>Listenpreis inkl.<br>MWST: | CHF115.88 | Neu kann der Partner für den neuen                                             |
| ○ TV PLUS Lite Starter Paket*                                                     | Listenpreis inkl.                   | CHF100.27 | eröffnen.                                                                      |
| ○ TV PLUS Top Boxless Paket                                                       | Listenpreis inkl.                   | CHF29.62  |                                                                                |
| ● TV PLUS Classic Boxless Paket*                                                  | MWS1:<br>Listenpreis inkl.<br>MWST: | CHF23.12  |                                                                                |
| ○ TV PLUS Lite Boxless Paket*                                                     | Listenpreis inkl.<br>MWST:          | CHF14.76  |                                                                                |
| Um eine neue GoodTV App zu aktivieren,<br>den 6-stelligen Anmeldecode aus der App |                                     |           |                                                                                |
| eingeben                                                                          |                                     |           | Wenn ein Boxless Abo ausgewählt ist,<br>erscheint ein Feld für die Eingabe des |
| Anmeldecode                                                                       |                                     |           | Anmeldecodes aus der neuen App.                                                |
| Bitte optionale Abonnemente auswählen                                             |                                     |           | Nach dem Absenden erscheint hier der<br>Aktivierungscode. Der 10-stellige      |
| Paket Türkisch                                                                    | Listenpreis inkl.                   | CHF12.53  | Aktivierungscode bleibt 7 Tage                                                 |
| Paket Englisch                                                                    | Listenpreis inkl.                   | CHF6.96   | guilig.                                                                        |

Der Partner gibt den 6-stelligen Anmeldecode ein, der in der Login-Seite in der App zu finden ist. Dann wird der 10-stellige Aktivierungscode für die GoodTV App generiert. Diesen Aktivierungscode übermittelt der Partner dem Abonnenten, um die App aktivieren zu können. Bis 3 Apps sind möglich.

## / PLUS

9

### GoodTV App – Neuer Partnerportal Fall «Bestehende Abonnenten»

| PARTNE                                                                     | R – ABONNE                   | NTEN BEA                | RBEITEN         |                                                                                                    |
|----------------------------------------------------------------------------|------------------------------|-------------------------|-----------------|----------------------------------------------------------------------------------------------------|
| Bestehenden                                                                | Abonnenten be                | arbeiten                | ZURÜCK Abmelden | Im Bereich Abonnenten Bearbeiten kann der Partner alle<br>bestehenden und aktiven Apps sehen und diese, ähnlich wie<br>bei den TV Boxen, bei Bedarf deaktivieren. Die "App ID #"<br>identifiziert eine aktivierte App eindeutig und verhält sich |
| TV PLUS Boxen                                                              |                              |                         |                 | ähnlich wie die MAC-Nummer bei den TV Boxen.                                                                                                    |
| MAC                                                                        | Erstmals aktiviert a         | m Dea                   | iktivieren      |                                                                                                    |
| C44EAC18A60D                                                               | 28 Jan, 2022                 | n, 2022 🗆               |                 |                                                                                                    |
| Zusätzliche TV Box hi                                                      | inzufügen - Listenpreis inkl | . MWST: CHF0.00         |                 |                                                                                                    |
| GoodTV Apps                                                                |                              |                         |                 |                                                                                                    |
| #                                                                          |                              | Erstmals aktivier<br>am | rt Deaktivieren |                                                                                                    |
| 188574                                                                     | 188574 22                    |                         |                 | Wichtig: hier muss für die<br>Aktivierung unbedingt ein Häkchen                                                                                                    |
| Den 6-stelligen Anmeldecode erhalten vom<br>Kunden eingeben<br>Anmeldecode |                              | □ Neue GoodTV           | App aktivieren  | gesetzt werden!                                                                                                    |

Der Partner kann hier weitere (bis zu 3) Apps aktivieren, in dem er den 6-stelligen Anmeldecode eingibt und den 10-stelligen Aktivierungscode erhält. Den Code übermittelt er dem Abonnenten. Der 10stellige Aktivierungscode bleibt 7 Tage gültig. Ein Partner von TV PLUS kann für seine bestehende Abonnenten die Codes eingeben und an Abonnenten weitergeben sowie die ATV/GTV Apps verwalten, ähnlich wie bei den TV Boxen.

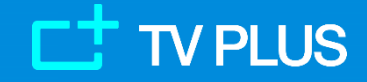

Februar 2024

### GoodTV App – Neuer Partnerportal Fall «Bestehende Abonnenten» - Der lange Code

| sestehenden /                           | Abonnenten bea            | arbeiten                |              | ZURÜCK Abmelo |
|-----------------------------------------|---------------------------|-------------------------|--------------|---------------|
| V PLUS Boxen                            |                           |                         |              |               |
| MAC                                     | Erstmals aktiviert am     |                         | Deaktivieren |               |
| C44EAC1E133C                            | 23 Jan, 2023              |                         | 0            |               |
| Zusätzliche TV Box hi                   | nzufügen - Listenpreis in | kl. MWST: 100.27        |              |               |
| App ID                                  |                           | Erstmals<br>aktiviert a | im           | Deaktivieren  |
| 65d4861a993251de8                       | 8b6ad58                   | 20 Feb, 20              | 24           | 0             |
| Den 6-stelligen Anme<br>Kunden einzeben | ld talten vom             |                         |              |               |

Manchmal erscheint hier ein langer Code.

Der lange Code ist vorübergehend vom System ausgestellt und bedeutet, dass der Partner einen Aktivierungscode generiert hat, aber der Nutzer den Aktivierungscode noch nicht in die App eingegeben hat.

Der 10-stellige Aktivierungscode bleibt 7 Tage gültig. Sobald der Aktivierungscode in die App auf der Box eingeben wurde, verschwindet der lange Code und wird automatisch mit der 5- oder 6-stelligen App ID ersetzt.

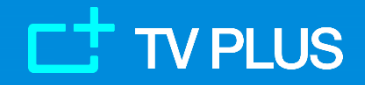

### GoodTV App – Neuer Partnerportal Tipps

Hier noch einige Tipps für das Vorgehen im Partnerportal:

- Bei der Eröffnung eins von den 3 altbekannten Abos («mit TV Box») im Partnerportal kann man auch bis zu 3 GoodTV Apps aktivieren. Das geht in 2 Schritten:
  - zuerst unter «Neuen Abonnenten erfassen» das Abo eröffnen und TV Box(en) wie gewohnt eintragen
  - Anschliessend unter «bestehende Abonnenten bearbeiten» für denselben Abonnenten bis zu 3 GoodTV Apps aktivieren
- Bei der Eröffnung von den 3 neuen «boxless» Abos unter «Neuen Abonnenten erfassen» bleibt das Feld für die MAC-Nummer noch sichtbar, eine MAC muss man aber nicht zwingend eingeben falls keine TV Boxen aktiviert werden.
- Neu kann man im Portal bei «Bestehende Abonnenten»in der neuen Spalte «MAC/AppID» auch nach MAC-Nummern respektive GoodTV AppIDs suchen und einen Kunden schneller finden:

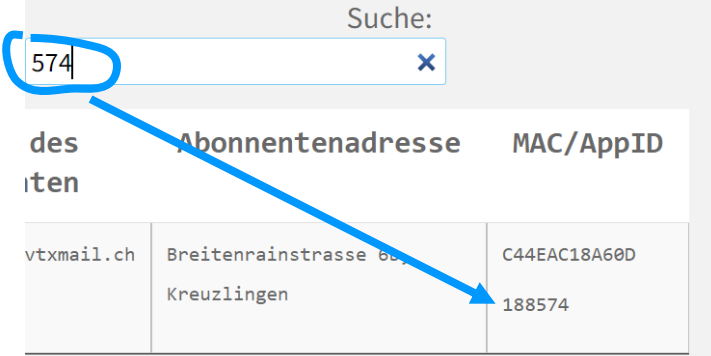

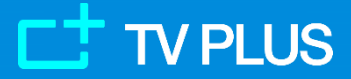

### **GoodTV App – letzter Schritt: Aktivierung**

Nachdem der Nutzer den Aktivierungscode erhält oder den App Token von TV Box holt:

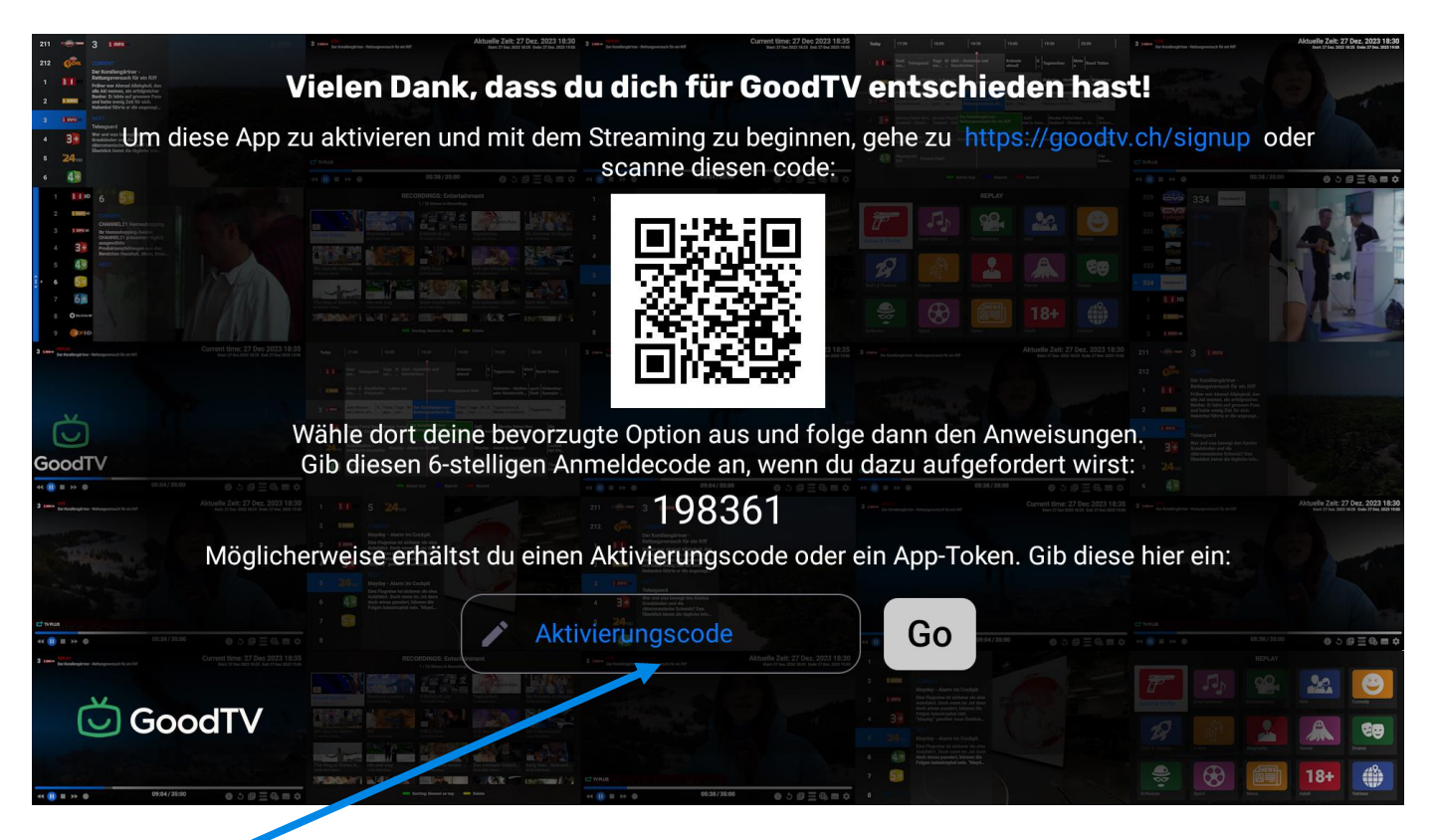

Den Code hier eingeben und die App startet!

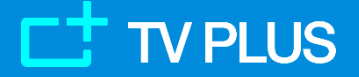

### **GoodTV App – nach dem ersten Start**

Nachdem der Nutzer die App aktiviert hat, zeigt die App Bedienhinweise an:

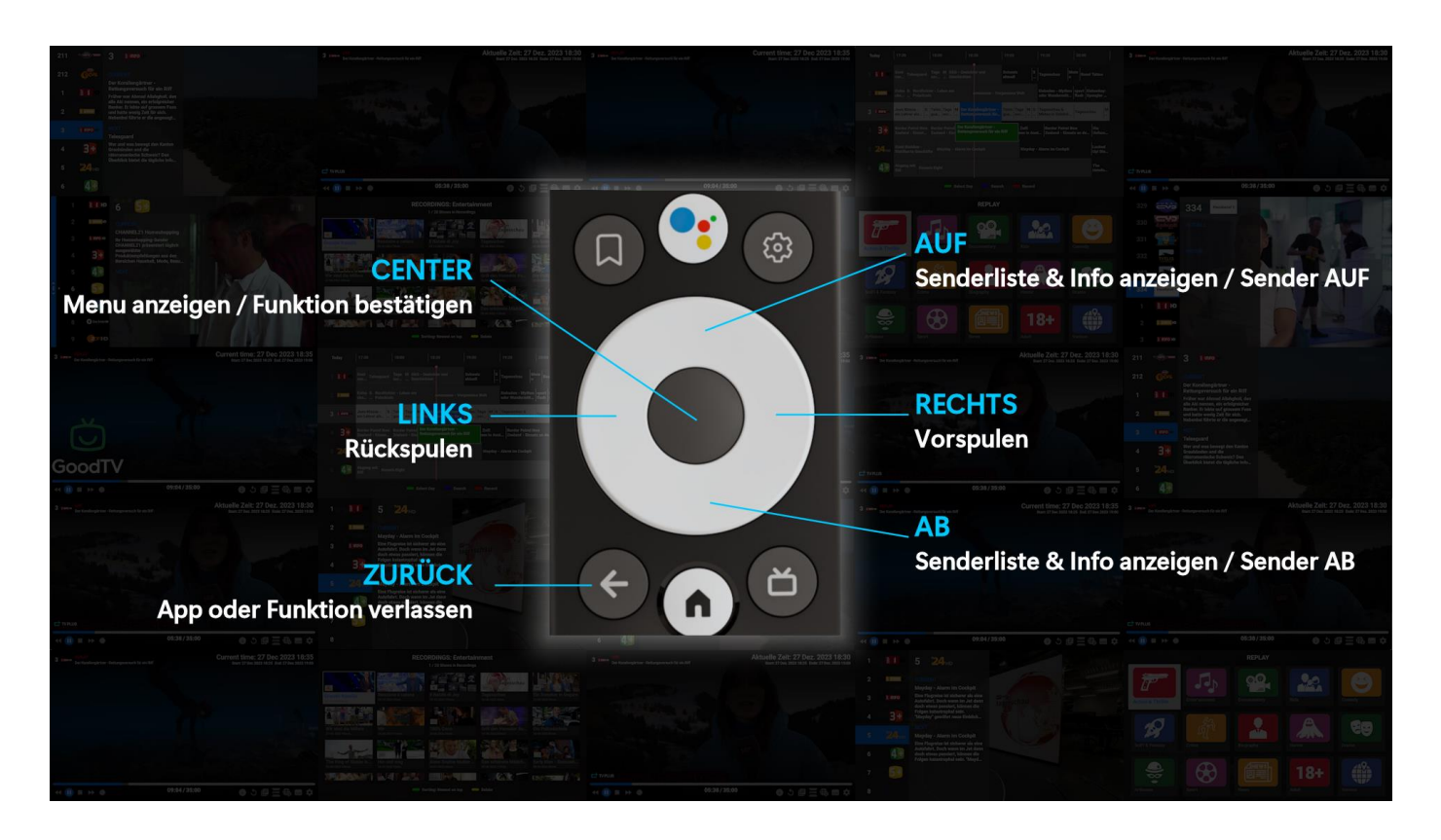

Diese Hinweise werden nur nach dem ersten Start nach der Aktivierung angezeigt, können aber aus dem Einstellungsmenu jederzeit aufgerufen werden.

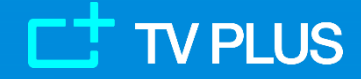

## **GoodTV App – Was sehen die Nutzer?**

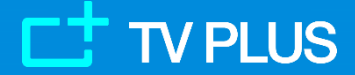

### **GoodTV App – Quick Start bei bestehendem Konto**

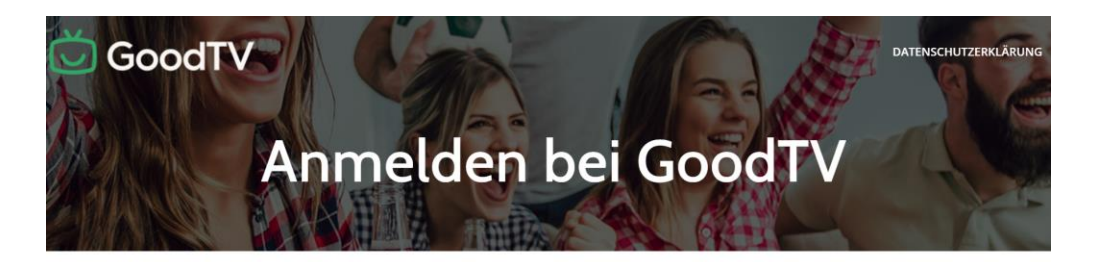

#### Du hast schon ein Konto?

Wenn du bereits ein Konto bei einem der unten aufgeführten Anbieter hast, gib einfach deine E-Mail-Adresse ein, die du für dieses Konto verwendet hast.

| Dei | ne gültige E-Mail-Adresse: |
|-----|----------------------------|
|     | E-Mail-Adresse             |
| Ann | neldecode aus deiner App:  |
|     | Anmeldecode                |
| ,   | AKTIVIERUNGSCODE ERHALTEN  |

Wenn deine E-Mail mit einem gültigen Konto verknüpft ist, wird dir der Aktivierungscode hier angezeigt. Andernfalls fahre bitte fort, indem du unten einen Anbieter auswählst und den Anweisungen folgst. Bei Neuinstallation der GoodTV App aus dem Playstore: die Quick Start Option ist für bestehende Nutzer geeignet.

Diese können ihre E-Mail eingeben und erhalten sofort einen Aktivierungs Code für die App.

Die E-Mail Adresse muss mit einem aktiven TV PLUS Konto verknüpft sein.

### Landing page https://goodtv.ch/signup

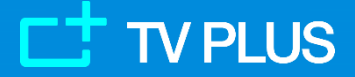

16

www.tv-plus.tv

### GoodTV App – TV PLUS als Anbieter wählen

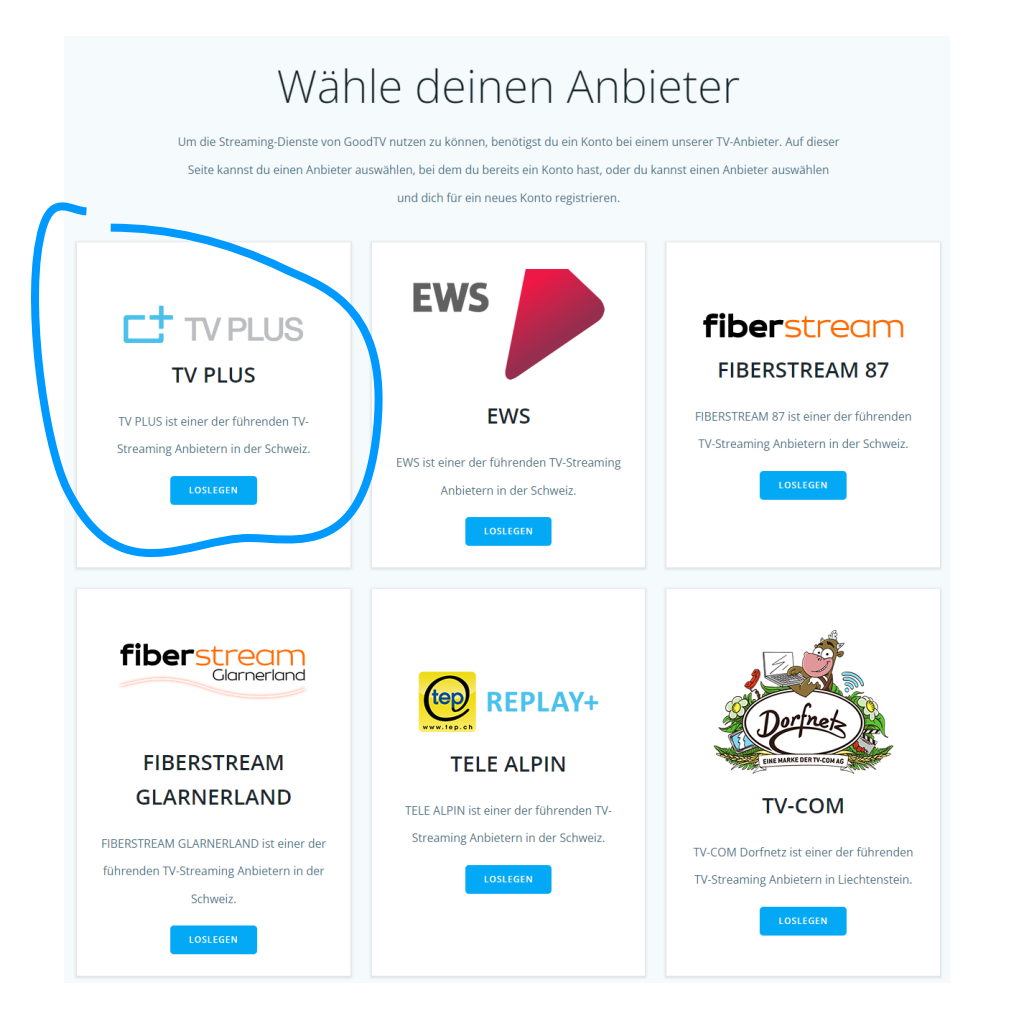

Hier können Nutzer, welche ihre E-Mail nicht eingeben können (wie auf voriger Seite beschrieben) TV PLUS als Anbieter auswählen und die App aktivieren. Es folgt die Beschreibung auf den nächsten Seiten.

### Landing page <a href="https://goodtv.ch/signup">https://goodtv.ch/signup</a>

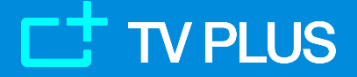

17

### GoodTV App – Info über das TV PLUS Angebot

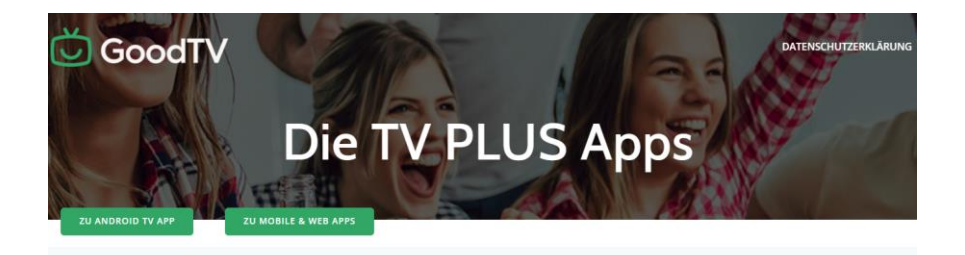

#### Die TV PLUS Welt

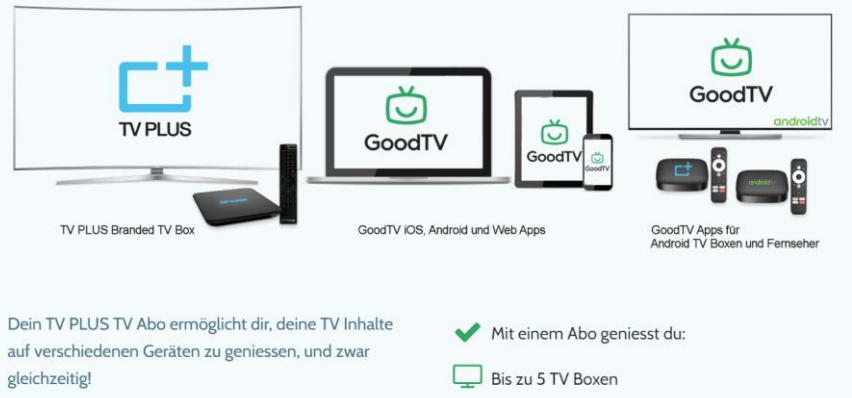

Noch kein TV Abo bei TV PLUS? Um das TV PLUS Angebot zu geniessen brauchst du ein TV Abo von TV PLUS. Hier geht es weiter zu unserer Website um ein TV Abo zu bestellen:

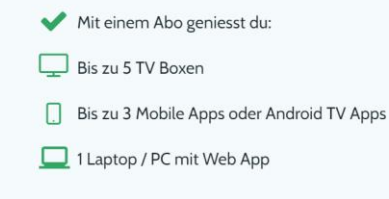

Hier können die Nutzer die Basis-Informationen zur Apps-Welt erfahren:

#### Links zu

- Android TV / Google TV Apps
- Mobilen und Web Apps.

#### ABO BESTELLEN

### App Info page: https://goodtv.ch/de/43287/

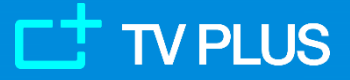

### **GoodTV** App – Optionen

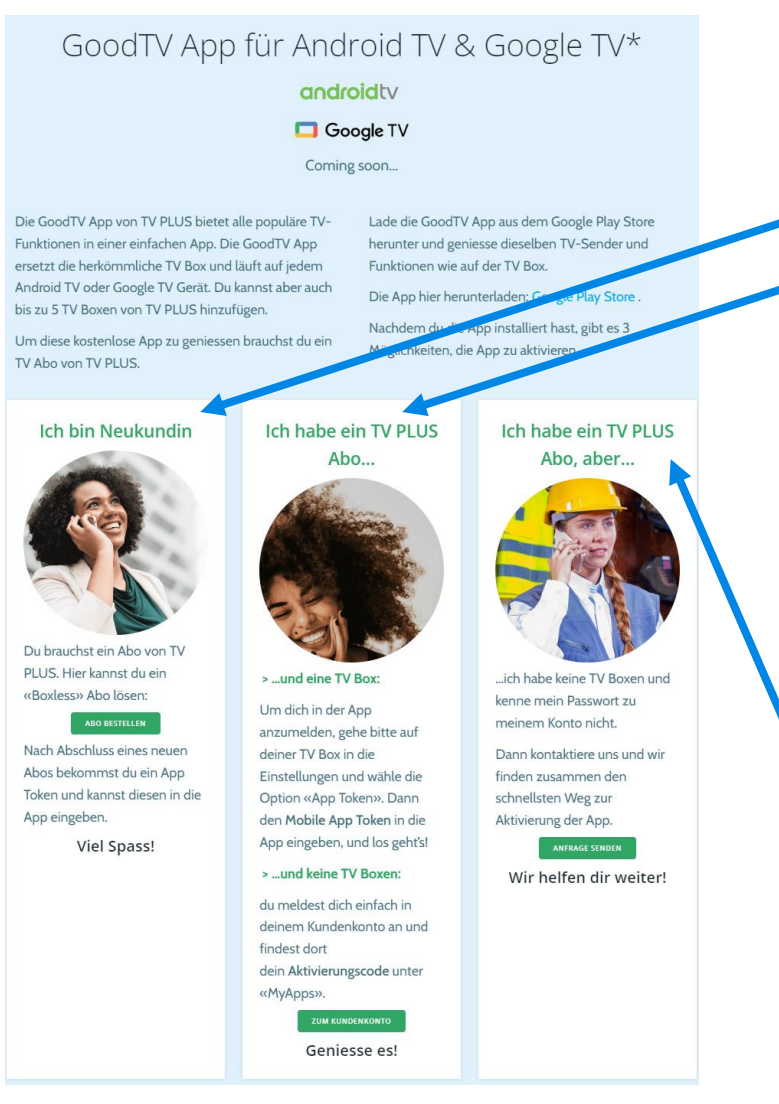

Hier können die Nutzer die verschiedenen Optionen sehen, die ihnen zur Verfügung stehen:

1) Neukunde/Neukundin.

#### 2) Bereits TV Abonnent:

**a.** Wer eine aktive TV Box hat, kann die App aktivieren oder sich anmelden, indem er den Mobile App Token von der Box holt und ihn in die App eingibt

**b.** Wer ein aktives Abonnement hat, aber keinen Zugang zu einer TV Box, kann die App aktivieren oder sich anmelden, indem er den Aktivierungscode in die App eingibt, nachdem er sich bei seinem Konto angemeldet und den 10-stelligen Aktivierungscode abgerufen hat. Dazu muss er den 6-stelligen Anmeldecode eingeben, den er in der App auf der Login-Seite findet.

3) Wer bereits TV Abonnent ist, aber keine TV-Box besitzt oder keinen Zugang zum Konto hat, kann hier ein Ticket bei TV PLUS eröffnen oder sich an den Händler wenden.

### App Info page: https://goodtv.ch/de/43287/

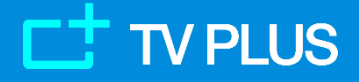

19

## **GoodTV App – Aktivierung im Kundenkonto**

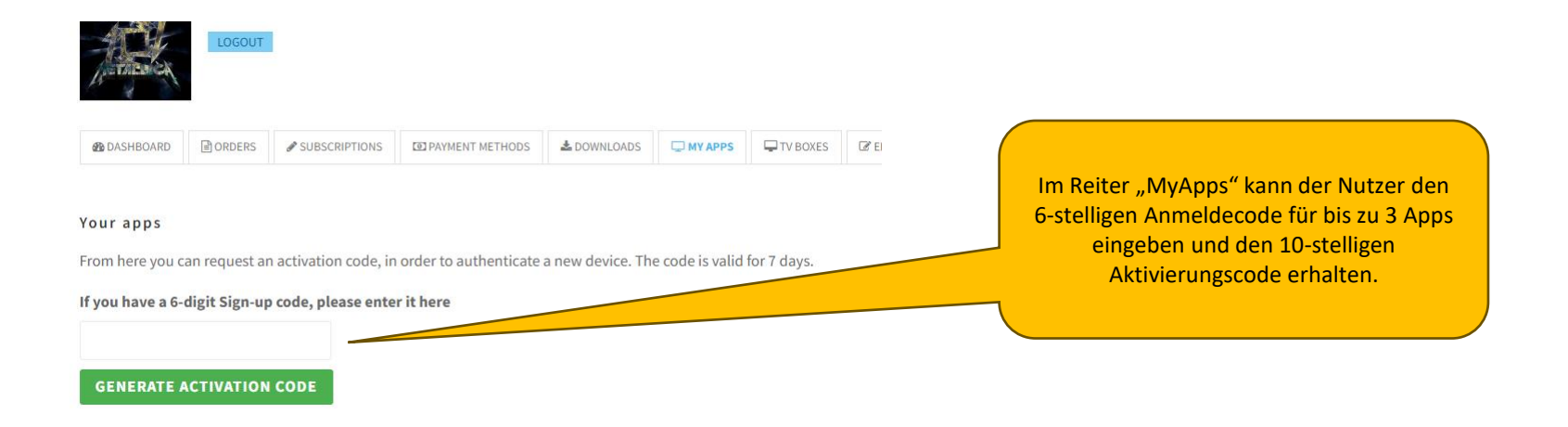

Bestehende Abonnenten von TV PLUS haben Zugang zu ihrem eigenen Konto. Sie können ihre eigenen Apps hier verwalten und benutzen dazu den Reiter «My Apps».

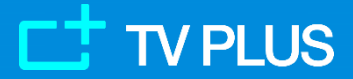

### GoodTV App – Tipps für den Support

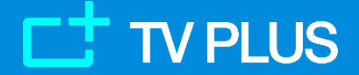

## **GoodTV App – Support: Installation der App**

Manche Nutzer haben Mühe, die GoodTV App im Playstore zu finden oder zu installieren. Hier einige Tipps dazu:

- Man geht nicht in den Browser am ATV/GTV Gerät sondern in den Playstore am Gerät und sucht dort nach der App
- Die Suche immer mit "goodtv" (ein Wort) machen
- Es gibt aktuell im Playstore eine "GoodTV+" App aus China, diese ignorieren
- Ein Partner kann für sich selber oder für eigene Kunden die App im **PC Browser** installieren. Anleitung dazu ist auf der nächsten Seite.
- In einem Google-Konto einloggen / ausloggen auf <u>https://myaccount.google.com/</u>. Hier kann man auch im Suchfeld «devices» eintippen und bekommt die Liste aller Geräte in diesem Konto

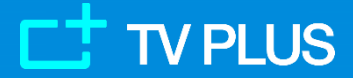

## **GoodTV App – Support: Installation der App**

Ein Partner kann die App für den Nutzer installieren. Das geht so:

- 1. Das ATV/GTV Gerät muss in einem Google-Konto eingeloggt sein
- 2. Der Partner loggt sich <u>am PC</u> im Browser im <u>gleichen</u> Google-Konto ein und geht auf Google Play mit dem Link <u>https://play.google.com/store/apps/details?id=goodtv.atv.app</u> :

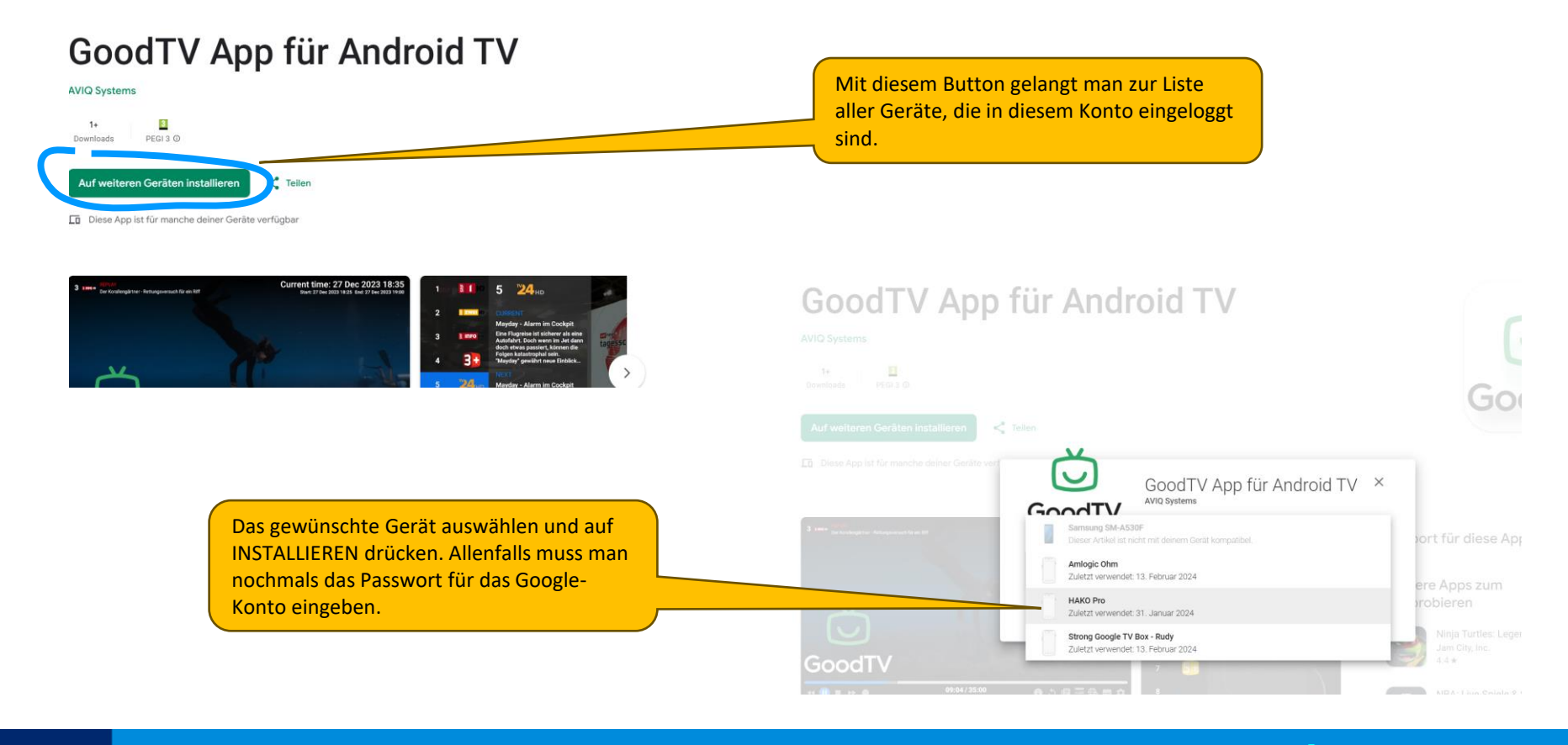

### **TV PLUS**

### **GoodTV App – Support: Identifikation der App**

Jede Installation der GoodTV App auf einem Gerät bekommt nach der Aktivierung automatisch eine einmalige «App ID», damit sie identifiziert werden kann. In der App kann die App ID unter Einstellungen/Info gefunden werden.

Bei Support-Anfragen **muss** die App ID, ähnlich wie bei den TV Boxen die MAC-Nummer, der TV PLUS immer mitgeteilt werden.

Die App ID erscheint auch immer im Partnerportal (unter Abonnenten bearbeiten) bei jeder von 3 möglichen GoodTV Apps im Kundenkonto und ist fest mit dem Kundenkonto verbunden.

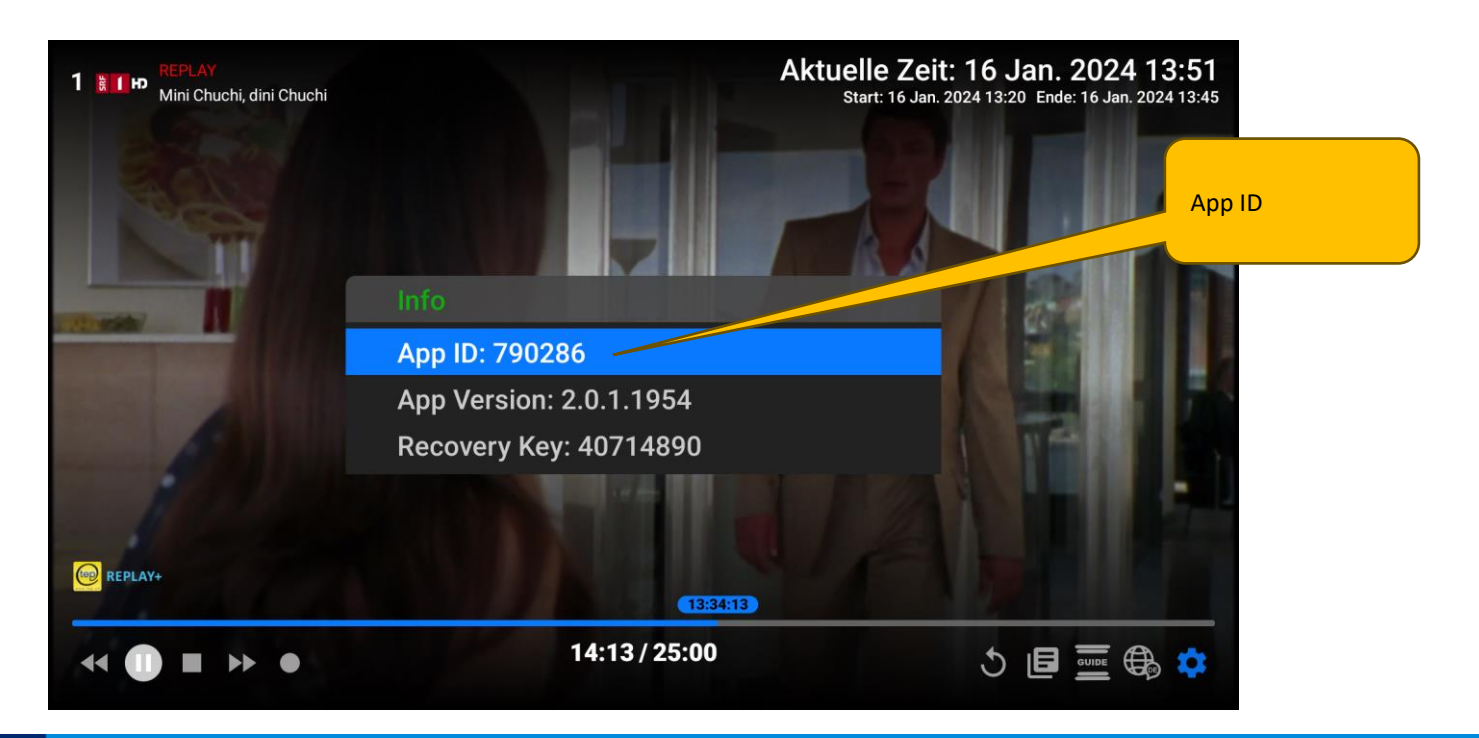

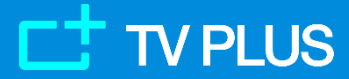